## MGH New Employee Checklist and Resources

| Questions or problems related to    | Contact                                                                               |  |
|-------------------------------------|---------------------------------------------------------------------------------------|--|
| I-9                                 | MGHNewHires@partners.org                                                              |  |
| Password Self-Service               | IS Help Desk: 617-726-5085                                                            |  |
| HealthStream access                 | IS Help Desk: 617-726-5085<br>Have your ticket directed to the MGH HealthStream group |  |
| PeopleSoft access                   | HR Support Center: 1-833-275-6947<br>Employee Access Center: 107 Bulfinch Building    |  |
| Encrypting personal devices         | IS Help Desk: 617-726-5085                                                            |  |
| MGH Online New Employee Orientation | MGHTraining@partners.org                                                              |  |
| Health records and vaccinations     | Occupational Health: 617-726-2217;<br>occhealth@partners.org                          |  |
| Benefits                            | HR Support Center: 1-833-275-6947<br>Employee Access Center: 107 Bulfinch Building    |  |
| Tax withholding documents           | Payroll: 617-726-2148                                                                 |  |
| Direct deposit                      | Payroll: 617-726-2148                                                                 |  |
| Photo ID badges                     | Photo ID Office: 617-724-3916; 232 Wang Center                                        |  |
| Discounted monthly MBTA passes      | Commuter Services: 617-724-6588; 232 Wang Center                                      |  |
| Parking                             | Parking Office: 617-726-8886; 232 Wang Center                                         |  |
| Logging your work hours             | Your department's timekeeper, or your manager                                         |  |

## Top 3 Online Systems for Your First Week

| Password Self-Service | myprofile.partners.org        |  |
|-----------------------|-------------------------------|--|
| PeopleSoft            | ibridge.partners.org          |  |
| HealthStream          | www.partners.org/healthstream |  |

| YOUR FIRST WEEK<br>SECTION 1 - GETTING STARTED<br>Note: You will be able to complete the tasks on your start date. Please do not begin these tasks until your start date. |                                                                           |                                                                                                    |                                                                    |                                                                                                    |
|----------------------------------------------------------------------------------------------------|---------------------------------------------------------------------------|----------------------------------------------------------------------------------------------------|--------------------------------------------------------------------|----------------------------------------------------------------------------------------------------|
| $\checkmark$                                                                                                    | TaskPresent original supporting I-9documents at the EmployeeAccess Center | <b>Due Date</b><br>Thursday of your<br>start week                                                                           | Direct Questions To<br>Human Resources<br>MGHNEWHIRES@PARTNERS.ORG | <b>Notes</b><br>You will receive an email with directions to<br>complete the I-9 process.                                                                                                    |
|                                                                                                    | Get your photo ID badge                                                   | We recommend<br>getting your photo ID<br>badge the same day<br>you come to the<br>hospital to present<br>your I-9 documents | Police and Security Photo ID Office<br>617-724-9339                | Get your photo ID badge at the <u>Police and</u><br><u>Security Office</u> on the main Mass General<br>campus.                                                                                                    |
|                                                                                                    | Participate in Live Welcome<br>Session using Zoom                         | Monday of your start<br>week<br>• If Monday is an MGH<br>holiday, the live<br>welcome will be held<br>on Tuesday            | MGH Training & Workforce Development<br>MGHTRAINING@PARTNERS.ORG   | Join us Monday morning from 9am-10am for<br>this optional online Welcome Session on<br>Zoom (if Monday is a holiday, the live<br>welcome will be held on Tuesday).<br>You will receive an email from MGH Training<br>with more details. |
|                                                                                                    | Get your MGH username and password                                        | Wednesday of your<br>start week                                                                                             | MGH Help Desk<br>617-726-5085                                      | You will receive an email from MGH Training<br>with directions. You need a username and<br>password in order to complete the tasks in<br>the next sections.                                                                             |

|              | YOUR FIRST WEEK<br>SECTION 2 - COMPLETING NEW EMPLOYEE ORIENTATION<br>Note: You will be able to complete the tasks on your start date. Please do not begin these tasks until your start date.                                                                                                    |                                      |                                                                                                    |                                                                                                    |  |
|--------------|----------------------------------------------------------------------------------------------------|--------------------------------------|----------------------------------------------------------------------------------------------------|----------------------------------------------------------------------------------------------------|--|
| $\checkmark$ | Task                                                                                                    | Due Date                             | Direct Questions To                                                                                                    | <b>Notes</b>                                                                                                    |  |
|              | Employee Orientation                                                                                                    | week                                 | MGHTRAINING@PARTNERS.ORG<br>**Note: The Training Team can answer<br>questions related to the MGH Online New<br>Employee Orientation assignment. For<br>technical issues related to other<br>assignments on your HealthStream To Do<br>list, call the IS Help Desk at 617-726-<br>5085.** | <ul> <li>with directions.</li> <li>New Employee Orientation is online using a program called HealthStream. You will need a laptop or desktop computer to complete orientation. You cannot complete orientation on mobile devices such as smart phones or tablets. Contact your recruiter if you do not have access to a computer or if you will have any difficulty completing the online orientation for any reason, such as limited English, computer skills or disability.</li> <li>* Note for MGB affiliate transfers: If you have multiple HealthStream accounts, select your GHC account.*</li> </ul> |  |
|              | Benefits eligible employees:<br>Learn about the benefits options<br>available to MGH employees<br>through the <u>recorded Benefits</u><br><u>Orientation on HealthStream</u> .<br>Review MGH benefits options<br>and enter your benefits choices<br>in <u>PeopleSoft</u><br>(https://ibridge.partners.org) | Within 30 days of your<br>start date | If you have questions regarding benefits<br>offered at MGH or selecting your choices in<br>PeopleSoft, contact the HR Support Center.<br>833-275-6947                                                                                                    | <ul> <li>Benefits information is online. You can view it at your own pace using a program called HealthStream.</li> <li>Enroll in benefits via PeopleSoft:<br/>Go to Employee Self Service &gt; myBenefits</li> <li>Click Select, it will take you to the benefits enrollment page</li> <li>If not taking medical insurance, you must select the appropriate "opt out" option</li> <li>If opting out of TSA, delete the 2% in Traditional TSA and leave the box blank</li> </ul>                                                                                                    |  |

|              | YOUR FIRST WEEK<br>SECTION 3 - SYSTEMS<br>Note: You will be able to complete the tasks on your start date. Please do not begin these tasks until your start date. |                              |                                                                   |                                                                                                    |
|--------------|----------------------------------------------------------------------------------------------------|------------------------------|-------------------------------------------------------------------|----------------------------------------------------------------------------------------------------|
| $\checkmark$ | Task                                                                                                    | Due Date                     | Direct Questions To                                               | Notes                                                                                                    |
|              | Enter your personal<br>information in <u>PeopleSoft</u><br>(https://ibridge.partners.org)                                                                         | Friday of your start<br>week | HR Support Center<br><u>www.askmyhrportal.com</u> or 833-275-6947 | It is important to keep your information up<br>to date. This will help make sure that you<br>receive important information from Human<br>Resources.<br>In PeopleSoft, go to:<br>Employee Self Service > myDetails<br>o Review/Update address/contact details<br>o Review/Update self-identify veteran<br>and disability status<br>o Review/Update self-identify disability<br>status<br>o Enter flu vaccine status |
|              | Enter your paycheck and tax<br>information in <u>PeopleSoft</u><br>(https://ibridge.partners.org)                                                                 | Friday of your start<br>week | Payroll Office<br>617-726-2148                                    | In PeopleSoft, go to:<br>Employee Self Service > myPay<br>• Enter Direct Deposit Information<br>• Select "Remaining Balance" for full<br>value<br>• Enter your tax withholding information<br>• Enroll in MBTA Pass (optional/if<br>eligible)<br>Note: You will receive an email from<br>MGH Training with directions to enter<br>tax withholding information.                                                     |

## YOUR FIRST WEEK SECTION 3 - SYSTEMS

Note: You will be able to complete the tasks on your start date. Please do not begin these tasks until your start date.

| $\checkmark$ | Task                                                                                                    | Due Date                     | Direct Questions To           | Notes                                                                                                    |
|--------------|----------------------------------------------------------------------------------------------------|------------------------------|-------------------------------|----------------------------------------------------------------------------------------------------|
|              | Encrypt your personal mobile<br>device (if you plan to use it for<br>work purposes, including<br>email)               | Friday of your start<br>week | MGH Help Desk<br>617-726-5085 | If you plan on using your personal mobile<br>device, such as a laptop, smartphone or<br>tablet for work tasks, including checking<br>email, it must be encrypted.<br>To encrypt your device, call the MGH Help<br>Desk at 617-726-5085 and they will give you<br>instructions. |
|              | Go to the <u>Partners Telephone</u><br><u>Directory</u> (ppd.partners.org)<br>and sign up for MGH Broadcast<br>emails | Friday of your start<br>week | MGH Help Desk<br>617-726-5085 | MGH Broadcast emails are sent to all<br>employees and include important hospital<br>information.<br>Click on <b>Go to my profile</b> to edit your entry.                                                                                                    |